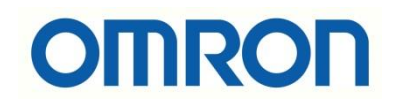

# CJ2M PLC ve CX Supervisor Haberleşmesi

# İÇİNDEKİLER

- Giriş
- PLC'de Değişkenlerin Oluşturulması
- Değişkenlerin PLC'den Aktarılması
- CX-Supervisor'da Point Oluşturma
- Deneme

### Giriş

Bu dökümanda CJ2M PLC ile CX-Supervisor programının haberleştirilmesi anlatılmıştır.

Dataların PLC-SCADA arası aktarılması için SYSMAC Gateway bileşeni kullanılmıştır.

PLC'de Değişkenlerin Oluşturulması

CJ2M PLC'ye Ethernet üzerinden bağlantı sağlanır.

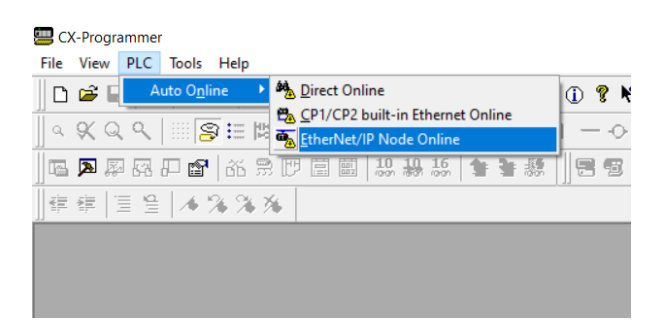

Bağlantı tipi "Ethernet IP" olarak seçilir ve PLC'nin IP adresi girilir. PLC seçimi yapıldıktan sonra OK ve Connect ile devam edilir.

| EtherNet/IP Node Online                                                                                                    | ×                                                                                                    |
|----------------------------------------------------------------------------------------------------|----------------------------------------------------------------------------------------------------|
| Changes the communication settings of the proj<br>automatically with the PLC connected with the E<br>First, please select a connection type. Then, ple<br>the connecting PLC, and click the [Connect] bu | ect to go online<br>therNeVIP Unit<br>ase register IP address of<br>tton.                                                                                                    |
| Connection Type<br>CUSB Connection<br>EtherNet/IP Unit on PLC<br>Unit No 0<br>CE EtherNet/IP Connection<br>Connecting PLC<br>IP Address                                                                  | EtherNetAP                                                                                                    |
| 192.168.250.1         Browse           Route Path         E                                                                                                    | EtherNet/IP<br>therNet/IP node list ×                                                                                                    |
| Connects with a PLC on the EtherNet/IP nety<br>Please select this setting for the direct connec<br>Port.                                                                                                 | IP Address         Type         Name           192.158.250.5         CI2M-EIP21           192.158.250.5         CI2M-CPU35         NewPLC1           192.158.250         SYSMAC tra         SYSMAC tra |
| 2 Connect                                                                                                    | 1                                                                                                    |
|                                                                                                    | OK Cancel Search in advance                                                                                                    |

Proje içerisinde SCADA tarafında kullanılmak üzere değişkenler tanımlanır. Burada en önemli kısım haberleşmede kullanılacak olan dataların publish edilmesidir. Haberleşmede kullanılacak data için bir sembol oluşturulur(adresi ile birlikte), **"Net. Variable"** ve **"Publication"** butonu seçilir. Seçilmez ise karşı tarafta değişkenler browse edildiğinde PLC'de tanımlanan herhangi bir değişken görünmeyecektir.

Uygulama kapsamında "Mybool" adında, "W0.00" adresinde bir değişken oluşturulmuş ve "**Net. Variable**" / "**Publication**" butonları seçilmiştir.

| Name                                   | Data Type | Address / Value    | Net. Variable       | Rack Locati         | Usage  | Comment                      |
|----------------------------------------|-----------|--------------------|---------------------|---------------------|--------|------------------------------|
| 🚽 Mybool                               | BOOL      | W0.00              | Publication         |                     | Work   |                              |
| <ul> <li>P_0_01s</li> </ul>            | BOOL      | CF105              |                     |                     | Work   | 0.01 second clock pulse bit  |
| <ul> <li>P_0_02s</li> </ul>            | BOOL      | Edit Symbol        |                     |                     | ×      | 02 second clock pulse bit    |
| <ul> <li>P_0_1ms</li> </ul>            | BOOL      |                    |                     |                     |        | 1 milisecond clock pulse bit |
| <ul> <li>P_0_1s</li> </ul>             | BOOL      | Name:              | Mybool              |                     |        | 1 second clock pulse bit     |
| <ul> <li>P_0_2s</li> </ul>             | BOOL      |                    |                     |                     |        | 2 second clock pulse bit     |
| P_1min                                 | BOOL      | Data type:         | BOOL                | -                   |        | minute clock pulse bit       |
| <ul> <li>P_1ms</li> </ul>              | BOOL      | Address or value   | . wa na             |                     |        | milisecond clock pulse bit   |
| <ul> <li>P_1s</li> </ul>               | BOOL      | Address of value   | . 140.00            |                     |        | 0 second clock pulse bit     |
| • P_AER                                | BOOL      | Comment:           |                     |                     | $\sim$ | ccess Error Flag             |
| - P_CIO                                | WORD      |                    |                     |                     |        | O Area Parameter             |
| <ul> <li>P_CY</li> </ul>               | BOOL      |                    |                     |                     | $\sim$ | arry (CY) Flag               |
| <ul> <li>P_Cycle_Time_Error</li> </ul> | BOOL      | Max Max Mariable   | C Dubling           | Class C             | 0.4-14 | ycle Time Error Flag         |
| P_Cycle_Time_Value                     | UDINT     |                    |                     | on O Input C        | Uutput | resent Scan Time             |
| - P_DM                                 | WORD      | 🗌 🔲 Link the defin | nition to the proje | ct's CX-Server file |        | M Area Parameter             |
| — P_EM0                                | WORD      |                    |                     |                     |        | M0 Area Parameter            |
| P_EM1                                  | WORD      | Advanced Set       | tings               |                     | Cancel | M1 Area Parameter            |
| P_EM2                                  | WORD      | A405               |                     |                     | WORK   | EM2 Area Parameter           |
| - 0.542                                | WORD      | A 46 A             |                     |                     | M/I-   | FMD Area Deservator          |

# Değişkenlerin PLC'den Aktarılması

PLC'de oluşturulan dataların SCADA'ya aktarılması için Sysmac Gateway arayüzü kullanılır.

1. Sysmac Gateway programında "Communication Network" kısmında portun açık olup olmadığı kontrol edilir.

| SYSMAC Gateway Console                                                                                                    |                                                                                         |                                            |                              | _ = ×        |  |  |  |  |  |  |
|----------------------------------------------------------------------------------------------------|-----------------------------------------------------------------------------------------|--------------------------------------------|------------------------------|--------------|--|--|--|--|--|--|
| File      Help     Communication Network                                                                                                    | Communication Network                                                                   |                                            |                              |              |  |  |  |  |  |  |
| Communication Service     Set the communication service details for the SYSMAC Gateway.       Control Panel     Status:       Statup:     Auto       Task tray:     Task tray. |                                                                                         |                                            |                              |              |  |  |  |  |  |  |
|                                                                                                    | Network Port Set the network port settings. Port ID Network Parameter Astro-onen Satus  |                                            |                              |              |  |  |  |  |  |  |
|                                                                                                    | <ul> <li>         2 Ethemet [192.1      </li> <li>         3 USB CJ2 U      </li> </ul> | \$8.250.50] - Intel(R) Ethernet<br>SB Port | Auto Closed<br>Manual Closed | Properties R |  |  |  |  |  |  |
|                                                                                                    |                                                                                         |                                            |                              | Open         |  |  |  |  |  |  |
|                                                                                                    | Extend the Ethernet ports.                                                              |                                            |                              | Close        |  |  |  |  |  |  |
|                                                                                                    |                                                                                         |                                            |                              |              |  |  |  |  |  |  |

Eğer port yukarıdaki gibi kapalıysa "Properties" menüsünden doğru port (Lan Card) seçilir.

| Port Properties | X                                  |  |  |  |  |  |  |  |  |  |
|-----------------|------------------------------------|--|--|--|--|--|--|--|--|--|
| Port ID:        | 2 🔺                                |  |  |  |  |  |  |  |  |  |
| Network:        | Network: Ethemet $\vee$            |  |  |  |  |  |  |  |  |  |
| Automatic       | Automatically open port at startup |  |  |  |  |  |  |  |  |  |
|                 |                                    |  |  |  |  |  |  |  |  |  |
| LAN Card:       |                                    |  |  |  |  |  |  |  |  |  |
| Intel(R) Eth    | nemet Connection (10) I219-LM V    |  |  |  |  |  |  |  |  |  |
| Name:           | Ethernet                           |  |  |  |  |  |  |  |  |  |
| IP:             | 192.168.250.50 ~                   |  |  |  |  |  |  |  |  |  |
| DHCP:           | False                              |  |  |  |  |  |  |  |  |  |
| Speed:          | 100Mbps                            |  |  |  |  |  |  |  |  |  |
| MAC:            | 90:2E:16:68:AD:13                  |  |  |  |  |  |  |  |  |  |
|                 |                                    |  |  |  |  |  |  |  |  |  |
|                 | OK Cancel                          |  |  |  |  |  |  |  |  |  |

Port açıldıysa durumu aşağıdaki gibi "Open" olarak görünür.

| Set the ne | twork port se | ettings.                             |           |        |            |
|------------|---------------|--------------------------------------|-----------|--------|------------|
| Port ID    | Network       | Parameter                            | Auto-open | Status |            |
| 22         | Ethemet       | [192.168.250.50] - Intel(R) Ethernet | Auto      | Open   | Properties |
| 9 3        | USB           | CJ2 USB Port                         | Manual    | Closed |            |

 Port açıldıktan sonra PLC'de oluşturulan değişkenler "Edit – Import – From Controller" yolu ile Tag Table'a aktarılır.

| SYSMAC Gateway Console |                   |                      |          |            |   | - = x                                     |
|------------------------|-------------------|----------------------|----------|------------|---|-------------------------------------------|
| 🗋 File 🛛 🕜 Help        |                   |                      |          |            |   |                                           |
| Communication Network  | Tag Table         |                      |          |            |   |                                           |
| TagTable               | 🕴 🛃 Data 🛛 🛃 Save | Reload the tag table | <b>1</b> | Edit       |   |                                           |
| A Maman                | No Name           | Data Type Add        | re       | Clipboard  | • | Properties # ×                            |
| Menory                 | -                 |                      | F        | Import     | • | Import from Network Configurator CSV File |
| Control Panel          |                   |                      |          | Export     | + | From CX-Programmer Reuse File             |
|                        |                   |                      |          | Backup     |   | From Controller                           |
|                        |                   |                      |          | Restore    |   |                                           |
|                        |                   |                      |          | Initialize |   |                                           |
|                        |                   |                      | _        |            |   |                                           |

"From Controller" seçildikten sonra PLC'ye bağlanmak için Network ayarlarının yapıldığı pencere açılır. Connection kısmından PLC'ye bağlantı methodu, port kısmından bağlı olunan port, Target controller kısmında PLC'nin IP adresi ve Controller modeli girilir. (Browse edildiğinde ağda bağlı olan cihaz otomatik olarak da görünebilir.)

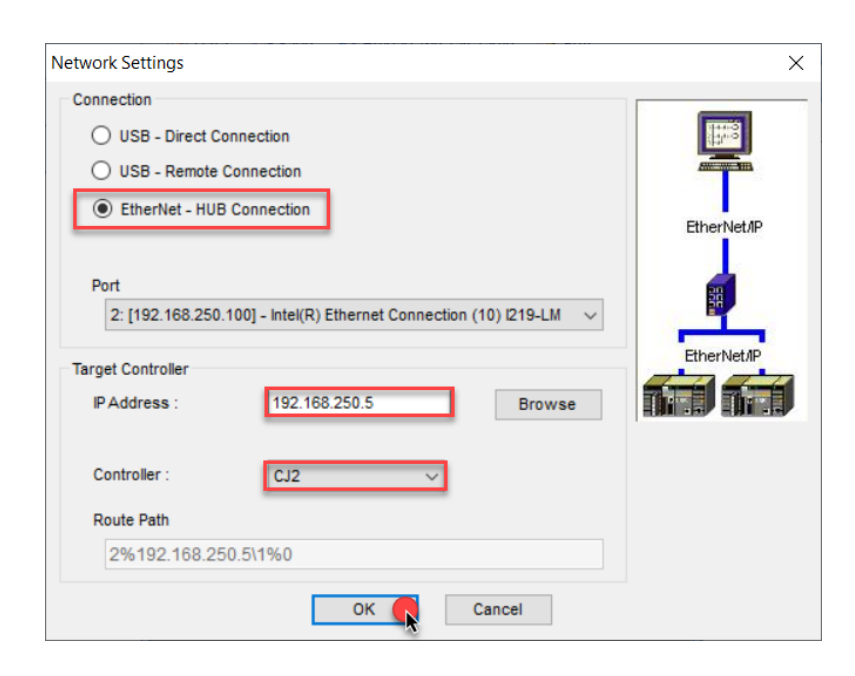

## CX Supervisor'da Point Oluşturma

CX Supervisor'de point oluşturma işlemi PLC'de oluşturulan değişkenleri Supervisor'da eşlemek için gerçekleştirilir. (IO Mapping gibi.)

 Öncelikle ''File – New Project – CX-Supervisor Plus Project'' yolu ile yeni bir proje bir oluşturulur.

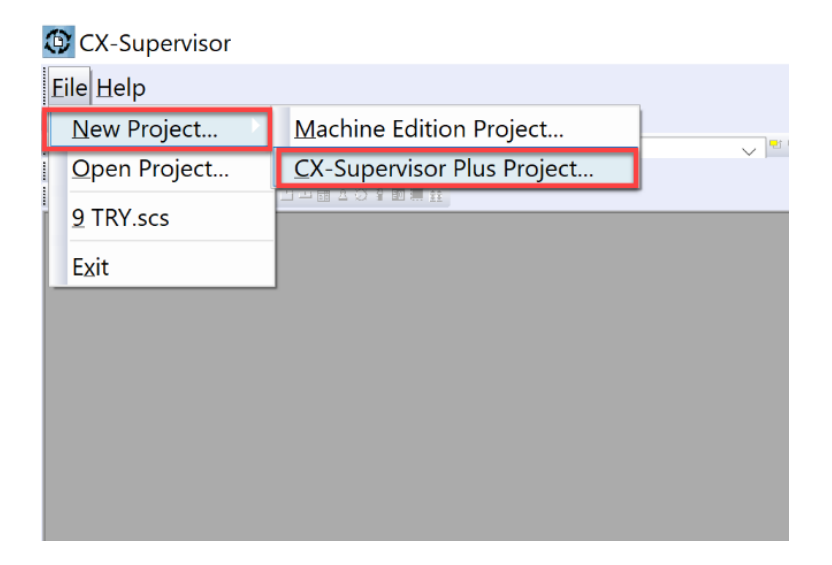

 Proje açıldıktan sonra PLC'ye bağlanmak için cihaz seçimi yapılır. Sysmac ürünleri ve EIP ürünleri için(CJ2) Sysmac Device seçilir. Bu dökümanda CJ2M Ethernet IP bağlantısı anlatılacağından Sysmac Device seçilmiştir.

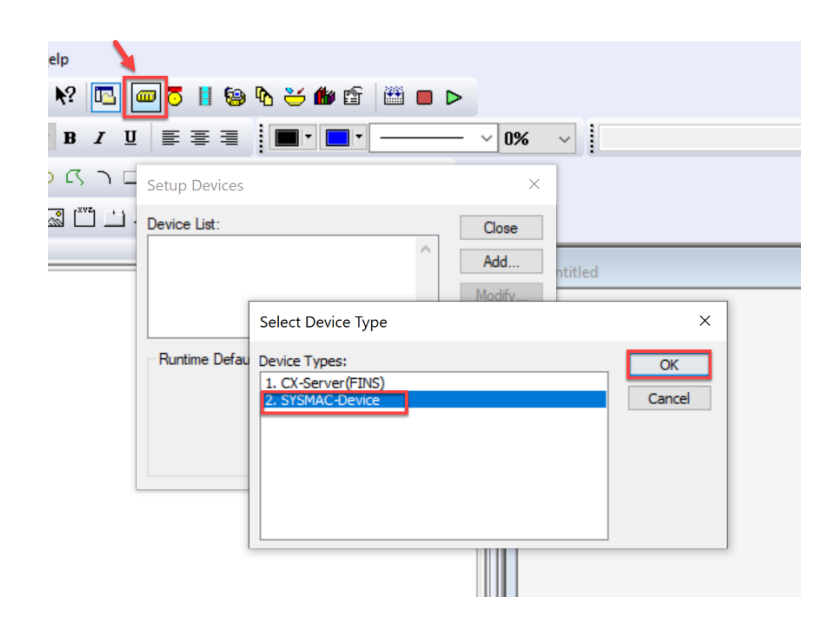

3. Sysmac-Device seçildikten sonra Device name ayarlanır. Ardından cihazın IP adresi browse edilir. Device details'de ürün kodu ve seri numarası bilgileri görülür.

| s | elect SYSM  | AC-Device     |         |          | ×      |
|---|-------------|---------------|---------|----------|--------|
|   | Device Nam  | e             |         |          | ОК     |
|   | Name:       | My_CJ         |         |          | Cancel |
|   | Device Deta | ils           |         |          |        |
|   | Address:    | 192.168.250.5 |         | ✓ Browse |        |
|   | Product:    | CJ2M-EIP21    | Vendor: | 47       |        |
|   | Serial:     | 19756177      | Code:   | 23       |        |
|   | Local S     | YSMAC-Device  |         |          |        |
| Γ | Comment     |               |         |          |        |
|   |             |               |         | ^        |        |
|   |             |               |         |          |        |
|   |             |               |         | $\sim$   |        |
|   |             |               |         |          |        |

4. Point eklemek için aşağıda belirtilen kısımdan Point Editor'e girilir. Point editör'de sağ tıklanarak ''Add'' menüsünden point eklenir.

| p          | N 10                  |             |               |      |                |     |   |
|------------|-----------------------|-------------|---------------|------|----------------|-----|---|
| ? 0        | 3 <i>a</i> 7 i 🗐 🕅 3  | 5 🏙 🖆 🛗 🗖 🕻 | >             |      |                |     |   |
| в /        |                       |             | - ~ 0% ~      |      |                | ~   | Ŀ |
| <u>م</u> - | ) 🗆 👂 🚥 🛈 🎚 🎴         | 🖿 🗠 🖾 🗧 🕲   |               |      |                |     |   |
|            | Point Editor          |             |               |      |                | ×   |   |
| _          | <all groups=""></all> | - 🔁 🗙 😭 🖏   | → <u>? 10</u> |      |                |     |   |
|            | ≌ a 🗕 🛹 🕁 🐸           | ₩ 💷 🖣 📴 🚟   | 11 0          |      |                |     |   |
|            | Point                 | Туре        | I/O Type      |      | Address        | ^   |   |
|            | S12Hour               | Integer     | System        |      |                |     |   |
|            | ActiveAlarms          | Integer     | System        |      |                |     |   |
|            | SAlarmCount           | Integer     | System        |      |                | _   |   |
|            | SAMPM                 | Text        | System        |      | <u>A</u> dd    |     |   |
|            | AvailableMemory       | Integer     | System        |      | Edit En        | ter |   |
|            | SCPUTemp              | Real        | System        |      | <u>D</u> elete | )el |   |
|            | 🧼 SDate               | Text        | System        |      | Import Points  |     |   |
|            | SDayOfMonth           | Integer     | System        |      | Allow Docking  |     |   |
|            | SDayOfYear            | Integer     | System        |      | Float          |     |   |
|            | SDemoMode             | Boolean     | System        |      | View Ontings   | II. |   |
|            | SDiskSpace            | Integer     | System        |      | view Options   | - v |   |
|            | <                     |             |               | *    | Cu <u>t</u>    |     |   |
| L          |                       |             |               | - ta | <u>C</u> opy   |     |   |

5. Öncelikle Point'e isim verilir. Point Type kısmında değişkenin data tipi, I/O type kısmında değişkenin input ya da output seçimi, I/O Attributes kısmında ürün platformu seçilir. Symac Device'da Setup menüsünden tag eşlemesi yapılır. Bu kısımda cihaz adı ve IP adresi otomatik olarak gelir. Browse tag denildiğinde ise PLC'de bulunan tagler görünür.

Aşağıda deneme için oluşturulmuş iki point oluşturulmuştur.

"BOOL" tipinde lamp değişkeni oluşturulmuştur.

| Add Point                                                                                                    | ×                                             | Device Attributes [Boolean]                                                                                                    | ×                   |
|----------------------------------------------------------------------------------------------------|-----------------------------------------------|----------------------------------------------------------------------------------------------------|---------------------|
| General Attributes:<br>Point Name: Iamp<br>Group: <default><br/>Description:<br/>Point Type: Point Attributes:<br/>Default State / Default<br/>© Boolean<br/>① Integer</default> | OK<br>Cancel<br>Advanced<br>Browse            | Device Attributes Device: My_CJ  Address: 192.168.250.5 Tag: Mybool  Browsee Tags Import Tags Clear Type: BOOL  V(0: PublicationOnly  Array: Dimension:  Size  1 Communications Enabled Data Transfer Optimisations: | OK<br>Cancel<br>Add |
| Real         State 1         On           Text         I/O Update Rate:         I/O Update Rate:                                                                                 | I/O Attributes:                               | Always Update Point Value     Only Update Point Value When On Display                                                                                                    |                     |
| Memory<br>Input<br>Output<br>On Request<br>On Interval<br>On Interval<br>Input/Output<br>I Second                                                                                | PLC     OPC/Other     SYSMAC-Device     Setup | Conversion Attributes Apply Conversion Factor Minimum Value: 0 Maximum Value: 9999                                                                                                    |                     |

Oluşturulan point point editor de aşağıdaki gibi görünür.

| Point Editor      |                  |                |
|-------------------|------------------|----------------|
| 🗬 \$12Hour        | \$LowErrors      | SecurityName   |
| \$ActiveAlarms    | \$LowestAlarms   | ShortMonthNa   |
| \$AlarmCount      | \$MediumAlarms   | ShortWeekDay   |
| SAMPM             | \$MediumErrors   | ShortYear      |
| 🛹 \$AvailableMemo | 🗇 \$Millisecond  | ShutdownReason |
| SCPUTemp          | SMinute \$       | SpoolCount     |
| SDate             | SMonth \$        | STime          |
| \$DayOfMonth      | \$MonthName      | SUnacknowledge |
| \$DayOfYear       | SMouseX 🐨        | SUserName      |
| \$DemoMode        | \$MouseY         | SVersion       |
| \$DiskSpace       | \$OnUPS          | SWeekDay       |
| \$Fan1Speed       | \$PCName         | SWeekDayName   |
| \$Fan2Speed       | \$PLCBusy        | SWeekOfYear    |
| SFanWarning       | \$PLCFailures    | SYear          |
| SHighAlarms       |                  | 8 lamp         |
| \$HighErrors      | \$ProjectPath    |                |
| \$HighestAlarms   | SRTCBatteryLow   |                |
| and Clining       | and Corner CireV |                |

#### Deneme

PLC'de oluşturulan değişkenler ve CX-Supervisorde oluşturulan Point'ler arasında bir deneme yapılmıştır.

Öncelikle Supervisor'da lambanın durumunu izlemek için renk değiştiren bir şekil tasarlanır. Oluşturulan şekle bir event ve expression eklenir. Expression kısmında CX-Supervisor'da lamba için oluşturulan point ismi girilir. Event olarak ''Clour Change(Digital)'' seçilir. State 0 ve 1 için renk seçimleri yapılır.

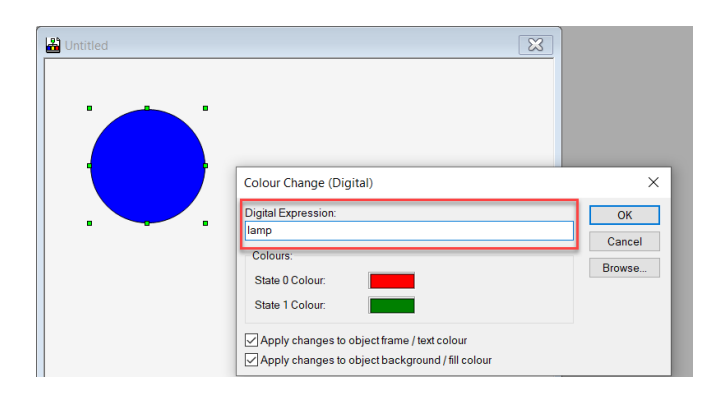

Deneme amacıyla PLC'den Mybool değişkeni TRUE yapılında SCADA'da lamp point'inin renk değişimi görünür.

#### State:0

|                 |              | <u> </u>       | Name                        | Dat      | ta Type | Address                                                                                                    | s / Value   1 | Vet. Var |
|-----------------|--------------|----------------|-----------------------------|----------|---------|----------------------------------------------------------------------------------------------------|---------------|----------|
| ■ SewProject    |              | ^              | - Mybool                    | BO       | OL      |                                                                                                    | W0.00 F       | Publicat |
| 🖻 🔚 NewPLC1[CJ2 | M] Run Mo    | de             | • P_0_01s                   | BO       | OL      |                                                                                                    | CF105         |          |
| Data Type       | 5            |                | <ul> <li>P_0_02s</li> </ul> | BO       | OL      |                                                                                                    | CF103         |          |
| 🔗 Symbols       |              |                | • P_0_1ms                   | BO       | OL      |                                                                                                    | CF107         |          |
| 🚺 IO Table a    | nd Unit Setu | ıp             | • P_0_1s                    | BO       | OL      |                                                                                                    | CF100         |          |
| Settings        |              | ~              | • P_0_2s                    | BO       | OL      |                                                                                                    | CF101         |          |
| Project /       |              |                | • P_1min                    | BO       | OL      |                                                                                                    | CF104         |          |
| PLC Na Name     | Address      | Data Type / Fo | rmat                        | FB Usage | Value   | Value(                                                                                                    | Comm          |          |
| NewPLC1 Mybool  | W0.00        | BOOL (On/Off   | ,Contact)                   |          | 0       |                                                                                                    |               |          |
|                 |              |                |                             |          |         | and the second second se |               |          |
|                 |              |                |                             |          |         |                                                                                                    |               |          |
|                 |              |                |                             | LAMPTEST |         |                                                                                                    |               |          |
|                 |              |                |                             |          |         |                                                                                                    |               |          |
|                 |              |                |                             |          |         |                                                                                                    |               |          |
|                 |              |                |                             |          |         |                                                                                                    |               |          |
|                 |              |                |                             |          |         |                                                                                                    |               |          |
|                 |              |                |                             |          |         |                                                                                                    |               |          |
|                 |              |                |                             |          |         |                                                                                                    |               |          |
|                 |              |                |                             |          |         |                                                                                                    |               |          |
|                 |              |                |                             |          |         |                                                                                                    |               |          |
|                 |              |                |                             |          |         |                                                                                                    |               |          |
|                 |              |                |                             |          |         |                                                                                                    |               |          |
|                 |              |                |                             |          |         |                                                                                                    |               |          |
|                 |              |                |                             |          |         |                                                                                                    |               |          |
|                 |              |                |                             |          |         |                                                                                                    |               |          |

#### State:1

| _   | _                         |            |              |          |        | TAGLIC                      |         | 00       | а туре | Addres | s/ value | TVCL VOTIO |
|-----|---------------------------|------------|--------------|----------|--------|-----------------------------|---------|----------|--------|--------|----------|------------|
|     | ाके NewPr                 | roject     |              |          | ^      | - Mybool                    |         | BC       | OL     |        | W0.00    | Publicatio |
|     | 🖻 📲 Ne                    | wPLC1[CJ2  | 2M] Monitor  | Mode     |        | • P_0_01s                   |         | BC       | OL     |        | CF105    |            |
|     | <b>-</b> T <mark>-</mark> | Data Type  | s            |          |        | <ul> <li>P_0_02s</li> </ul> |         | BC       | OL     |        | CF103    |            |
|     |                           | Symbols    |              |          |        | • P_0_1ms                   |         | BC       | OL     |        | CF107    |            |
|     |                           | IO Table a | nd Unit Setu | ıp       |        | • P_0_1s                    |         | BC       | OL     |        | CF100    |            |
|     |                           | Settings   |              | ·        | ~      | • P 0 2s                    |         | BC       | OL     |        | CF101    |            |
| A F | Project                   |            |              |          |        | • P_1min                    |         | BC       | OL     |        | CF104    |            |
|     |                           |            |              |          |        | ) -                         | _       |          |        |        |          |            |
| ×   | PLC Na                    | Name       | Address      | Data Typ | e / Fo | rmat                        |         | FB Usage | Value  | Value( | Comm.    |            |
| T   | NewPLC1                   | Mybool     | W0.00        | BOOL (O  | n/Off  | ,Contact)                   |         |          | 1      |        |          |            |
|     |                           |            |              |          |        |                             |         |          |        |        |          |            |
|     |                           |            |              |          |        |                             |         |          |        |        |          |            |
|     |                           |            |              |          |        |                             | LANADTO | 0.7r     |        |        |          |            |
|     |                           |            |              |          |        |                             | LAMPTE  |          |        |        |          |            |
|     |                           |            |              |          |        |                             |         |          |        |        |          |            |
|     |                           |            |              |          |        |                             |         |          |        |        |          |            |
|     |                           |            |              |          |        |                             |         |          |        |        |          |            |
|     |                           |            |              |          |        |                             |         |          |        |        |          |            |
|     |                           |            |              |          |        |                             |         |          | _      |        |          |            |
|     |                           |            |              |          |        |                             |         |          | ·      |        |          |            |
|     |                           |            |              |          |        |                             |         |          |        |        |          |            |
|     |                           |            |              |          |        |                             |         |          |        |        |          |            |
|     |                           |            |              |          |        |                             |         |          |        |        |          |            |
|     |                           |            |              |          |        |                             |         |          |        |        |          |            |
|     |                           |            |              |          |        |                             |         |          |        |        |          |            |
|     |                           |            |              |          |        |                             |         |          |        |        |          |            |
|     |                           |            |              |          |        |                             |         |          |        |        |          |            |